# DataMag 数据可视化分析平台

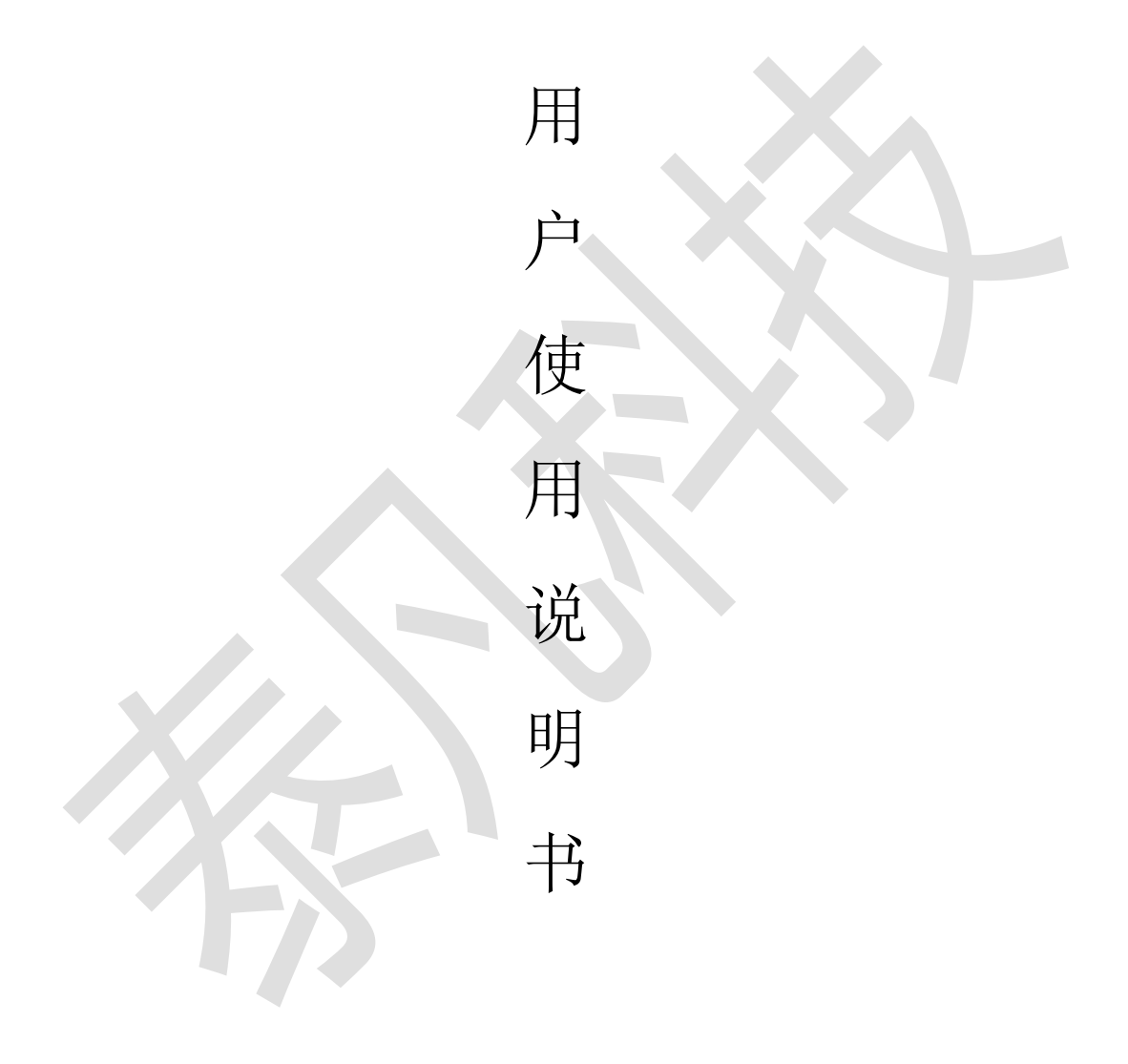

泰凡科技

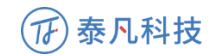

1 概况

1.1 目的

本文档为 DataMag2.0 用户使用手册,旨在指导用户如何快速入门以及使用系统功能。

1.2 阅读对象

需要使用 DataMag2.0 的用户。

1.3 工具

建议使用 Chrome 浏览器。

2 超级管理员

2.1 登陆/退出登录/修改密码

2.1.1 登录

Step1: 进入系统登录页面(网址: http://101.201.78.224:8087/#/), 输入 用户名、 密码信息, 点击【登录】即可:

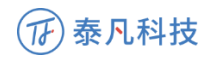

| DataMag     星云大数据可视化平台 |  |
|------------------------|--|
| i 🚨 root               |  |
| <b>a</b>               |  |
| 5 <del>0</del>         |  |
|                        |  |

- 2.1.2 修改密码/安全退出
- Step1: 进入超级管理员空间操作页面,将鼠标移动到右上角用户姓名图标
- 处,选择修改密码或安全退出

| Composition DataMag Apple Apple App | pot 超级管理员 vot |
|----------------------------------------------------------------------------------------------------|---------------|
|                                                                                                    |               |
|                                                                                                    | 修改密码          |
| 调输入用户名称或真实姓名 Q. 查询                                                                                                    | + 新建 安全退出     |
|                                                                                                    |               |

2.2 用户信息管理

2.2.1 查找用户/新建用户/批量删除用户

Step1:在操作界面左上角输入用户名称或真实姓名来检索相应用户。

Step2: 在操作界面右上角点击进行新建用户, 用户名确定后不可修改, 只可删除。

Step3:在操作界面右上角选择批量删除数据

| 请输入用户 | 名称或真实姓名  | Q 查询     |       |                     |      | + 新建 批量删除 |
|-------|----------|----------|-------|---------------------|------|-----------|
| •     | 用户名      | 真实姓名     | 角色    | 创建时间                | 项目权限 | 操作        |
|       | zhangyi  | 张张       | 项目管理员 | 2019-02-11 15:05:51 | 详情   | 编辑 删除     |
|       | admin    | 演示账户     | 项目管理员 | 2019-01-24 13:10:07 | 详情   | 编辑 册像余    |
|       | bangbang | bangbang | 项目管理员 | 2018-11-01 09:07:07 | 详情   | 编辑 删除     |
|       |          |          |       |                     |      |           |

2.2.2 查看用户创建项目/协作项目列表

Step1: 点击详情

| 田白夕 | 百分州夕  | <del>7</del> 4 |                     | 下口打四 | <b>提</b> 作 |
|-----|-------|----------------|---------------------|------|------------|
| 用户名 | 百姓头具  | 用巴             | 创建时间                | 坝目仪限 | 」<br>採作    |
| 100 |       | 项目管理员          | 2019-02-11 15:05:51 | 详情   | 编辑 删除      |
|     |       | 项目管理员          | 2019-01-24 13:10:07 | 详情   | 编辑 删除      |
|     | 10000 | 项目管理员          | 2018-11-01 09:07:07 | 详情   | 编辑 删除      |
|     |       |                |                     |      |            |
|     |       |                |                     |      |            |

Step2: 查看用户创建项目/协作项目列表

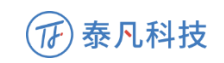

| o项目管理员<br>zhangyi |      |                | 返回 |
|-------------------|------|----------------|----|
|                   | 创建项目 | 协作项目           |    |
| 驾驶舱项目模板           |      |                |    |
| 驾驶舱项目模板2          |      |                |    |
|                   |      |                |    |
|                   |      |                |    |
|                   |      |                |    |
|                   |      | <b></b> 指无协作项目 |    |
|                   |      |                |    |
|                   |      |                |    |
|                   |      |                |    |

2.2.3 修改用户姓名密码

# 操作栏点击编辑按钮,编辑用户姓名密码

| • | 用户名      | 真实姓名     | 角色    | 创建时间                | 项目权限 | 操作    |
|---|----------|----------|-------|---------------------|------|-------|
|   | yhsysc   | 用户使用手册   | 项目管理员 | 2019-02-13 11:19:52 | 详情   | 编辑 删除 |
|   | zhangyi  | 张张       | 项目管理员 | 2019-02-11 15:05:51 | 详情   | 编辑 删除 |
|   | admin    | 演示账户     | 项目管理员 | 2019-01-24 13:10:07 | 详情   | 编辑 删除 |
|   | bangbang | bangbang | 项目管理员 | 2018-11-01 09:07:07 | 详情   | 编辑 删除 |

- 2.3 查看系统日志
- Step1: 上方导航栏点击进入系统日志

| Compared The State of the State of the Stat |
|----------------------------------------------------------------------------------------------------|

# Step2: 查看系统日志,可对日志进行日期/关键字检索

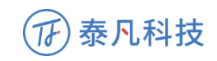

| 间 开始日期           | 至 結束日期 <b>关键字</b> 清輸入日志内容关键字 Q 直线 |
|------------------|-----------------------------------|
| 日志内容             |                                   |
| 2019-02-13 11:19 | root 创建用户 yhsysc                  |
| 2019-02-13 11:15 | root 登录                           |
| 2019-02-13 10:45 | root 登录                           |
| 2019-02-13 10:43 | zhangyi 登录                        |
| 2019-02-13 10:41 | root 登录                           |
| 2019-02-13 10:24 | bangbang 创建项目 2019-02-13          |
| 2019-02-13 10:15 | bangbang更新项目 默认仪表盘的数据源 【勿删】改bug专用 |
| 2019-02-13 10:14 | bangbang 登录                       |
| 2019-02-13 10:06 | admin 登录                          |
| 2019-02-13 10:06 | zhangyi 登录                        |
| 2019-02-13 10:03 | zhangyi 登录                        |
| 2019-02-13 09:20 | zhangyi 登录                        |
| 2019-02-13 09:15 | root 證录                           |
| 2019-02-12 17:04 | bangbang 登录                       |
| 2019-02-12 16.58 | admin 创建语目 领导检话目模板                |
|                  | 共312条 < 1 2 3 4 5 6 ··· 16 >      |

3 项目管理员

3.1 登陆/退出登录/修改密码

3.1.1 登录

Step1:进入系统登录页面(网址:http://101.201.78.224:8087/#/),输入 用户名、 密码信息,点击【登录】即可:

|                        | lie Pie  |  |
|------------------------|----------|--|
| OntaMag     星云大数据可视化平台 |          |  |
| 💄 root                 | Sec. and |  |
| <b>a</b>               |          |  |
| 99<br>1                |          |  |
|                        | and the  |  |

3.1.2 修改密码/安全退出

Step1: 进入项目管理员空间操作页面,将鼠标移动到右上角用户姓名图标

处,选择修改密码或安全退出

| ObtaMag   書用户管理   書系統日志          | 超级管理员 ~<br>root ~ |
|----------------------------------|-------------------|
|                                  | 修改密码              |
| 请给入用户名称或真实姓名 Q 查询 + 新建           | 安全退出              |
|                                  |                   |
| 3.2 用户信息管理                       |                   |
| 3.2.1 查找用户/新建用户/批量删除用户           |                   |
| Step1:在操作界面左上角选择用户名称或项目名称,输入用户名称 | 或真实               |

| 姓名来检索相应用户。 |  |
|------------|--|
|            |  |

| 用户名称 | ~                         |
|------|---------------------------|
|      |                           |
| 用户名称 | <u>k</u>                  |
| 项目   |                           |
|      | 用户名称<br><b>用户名称</b><br>项目 |

Step2: 在操作界面右上角点击进行新建用户, 用户名确定后不可修改, 只可删除。

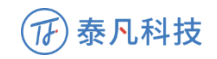

# Step3:在操作界面右上角选择批量删除数据

| 请输入用户 | 9名称或真实姓名 | Q. 查询    |       |                     |      | + 新建 批量删除 |
|-------|----------|----------|-------|---------------------|------|-----------|
|       | 用户名      | 真实姓名     | 角色    | 创建时间                | 项目权限 | 操作        |
|       | zhangyi  | 张张       | 项目管理员 | 2019-02-11 15:05:51 | 详情   | 编辑 删除     |
|       | admin    | 演示账户     | 项目管理员 | 2019-01-24 13:10:07 | 详情   | 编辑 册除余    |
|       | bangbang | bangbang | 项目管理员 | 2018-11-01 09:07:07 | 详情   | 编辑 册除     |
|       |          |          |       |                     |      |           |
|       |          |          |       |                     |      |           |
|       |          |          |       |                     |      |           |
|       |          |          |       |                     |      |           |

2.2.2 用户浏览项目范围权限设置

# Step1:点击详情

| 项目类别 | 用户名称    | → 关键字  | 请输入用户名称 | 或真实姓名   | Q 查询                | +    | 新建 批量删除 |
|------|---------|--------|---------|---------|---------------------|------|---------|
|      | 用户名     | 真实姓名   | 角色      | 所属项目    | 创建时间                | 项目权限 | 操作      |
|      | yhsysc2 | 用户使用手册 | 普通用户    | 电信行业数据源 | 2019-02-13 11:29:59 | 详情   | 编辑 删除   |
|      | user1   | 演示账户   | 普通用户    |         | 2019-01-24 13:49:16 | 详情   | 编辑删除    |

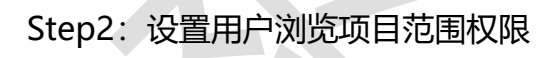

| 沂属项目: 电信行业数据源 |    |         |           |
|---------------|----|---------|-----------|
|               | 项目 |         | 浏览范围(功能项) |
| ○ 银行行业示例数据    |    | ✓ 默认功能项 |           |
| ○ 制造行业        |    |         |           |
| ○ 人口測量示例项目    |    |         |           |
| ○ 汽车行业示例项目    |    |         |           |
| • 电信行业数据源     |    |         |           |
| ○ 用户管理        |    |         |           |
| ○ 驾驶舱项目模板     |    |         |           |

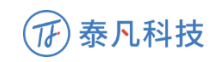

2.2.3 修改用户姓名密码

操作栏点击编辑按钮,编辑用户姓名密码

| 项目类别 | 用户名称    | ~ 关键字  | 请输入用户名称 | 或真实姓名   | Q 查询                |      | + 新建 批量删除 |
|------|---------|--------|---------|---------|---------------------|------|-----------|
| •    | 用户名     | 真实姓名   | 角色      | 所属项目    | 创建时间                | 项目权限 | 操作        |
|      | yhsysc2 | 用户使用手册 | 普通用户    | 电信行业数据源 | 2019-02-13 11:29:59 | 详情   | 编辑 删除     |
|      | user1   | 演示账户   | 普通用户    |         | 2019-01-24 13:49:16 | 详情   | 编辑 删除     |
|      |         |        |         |         |                     |      |           |

- 3.3 我的项目
- 3.3.1 新建项目

Step1:页面上方导航栏进入我的项目,进入界面点击新建项目

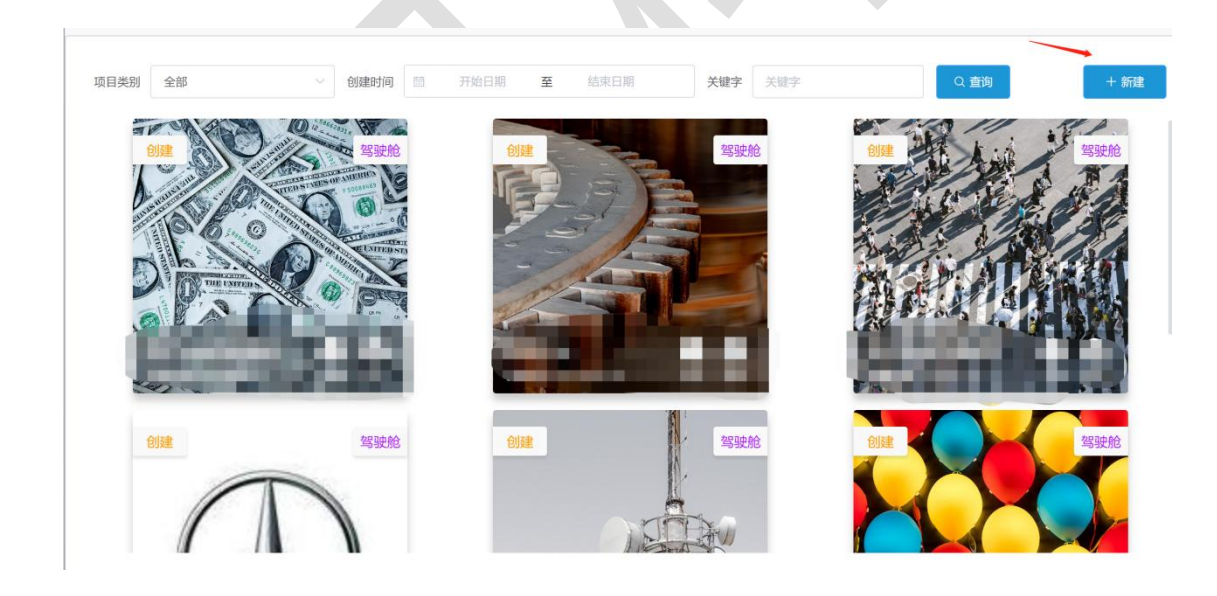

Step2:选择模板类型。

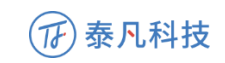

| 🚳 DataMag               | ■我的项目 書 我的项目                                                                                                    |  | ogen 项目管理员 。<br>admin 。 |
|-------------------------|----------------------------------------------------------------------------------------------------|--|-------------------------|
| 模板类型 驾驶舱<br>驾驶舱<br>数字大屏 | Transition     Transition     Transition     Transition     Transition     Transition     Transition     Transition     Transition     Transition     Transition     Transition     Transition     Transition     Transition |  | 取消下一步                   |
| 创建空白项目                  | III project_info<br>project_name<br>驾驶舱项目模板plet<br>exact_instance                                                                                                    |  |                         |
|                         |                                                                                                    |  |                         |

Step3:选择新建空白项目/新建基于模板创建项目。

说明:两种新建项目方式中,基于模板创建项目不用再次填写项目基本信息。

Step4: 填写项目基本信息

| 项目基本信息 项目成员       |                                                                                                    | <u>⊥</u> −∌ 下−⇒ |
|-------------------|----------------------------------------------------------------------------------------------------|-----------------|
| *项目类别 💿 驾驶舱  数字大屏 |                                                                                                    |                 |
| *项目名称             |                                                                                                    | 0/20            |
| 项目描述              |                                                                                                    |                 |
|                   |                                                                                                    | 0/500           |
| 系统Logo            |                                                                                                    |                 |
| *项目封面 上佈觀片        | ́рујија Бријуји и конструкција<br>Бријуји и конструкција<br>Бријуји и конструктији и конструктији и конструктији и конструктији и конструктији и конструктији и конструктији и конструктији и конструктији и конструктији и конструктији и конструктији и конструктији и конструктији и конструктији и конструктији и конструктији и конструктији и конструктији и конструсти и конструсти и констру и конструсти и конструсти и к |                 |
|                   |                                                                                                    |                 |

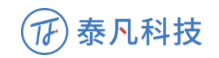

说明:有红色\*为必填项

### Step5:选择数据源

| 选择数据源 |         | <b>₩</b> -7 |  |  |  |  |  |
|-------|---------|-------------|--|--|--|--|--|
|       |         |             |  |  |  |  |  |
|       | <u></u> |             |  |  |  |  |  |
|       | 已有数据源   | 新数据源        |  |  |  |  |  |
|       |         |             |  |  |  |  |  |

1、选择已有数据源:在已有的项目里选择一个项目,选择其中一个数据源并 对其进行重命名操作,

# 点击下一步,使用该数据源

| 我的项目 創 用户管理                      |                                   |
|----------------------------------|-----------------------------------|
| 添加已有数据源                          | 上一步 職定                            |
| 选择项目                             | 选择数据源                             |
| <ul> <li>项目名称项目名称</li> </ul>     | 数据源名称关键字                          |
| <ul> <li>项目名称项目名称项目名称</li> </ul> |                                   |
| ○ 项目名称项目名称                       | <ul> <li> 数据源名称1 数据源重金名</li></ul> |
| 项目名称项目名称                         | BODARDARDAL                       |
| ○ 项目名称项目名称                       | <ul> <li>数据源名称1</li> </ul>        |
| ○ 项目名称项目名称项目名称项目名称               | ○ 数据源名称2                          |
| ○ 项目名称项目名称                       | <ul> <li>数据源名称3</li> </ul>        |
| 项目名称项目名称                         | 数据源名称4                            |
| ○ 项目名称项目名称                       | <ul> <li>数据源名称5</li> </ul>        |
| 项目名称项目名称项目名称项目名称                 | ) 数据源名称6                          |
| ○ 项目名称项目名称                       | 数据源名称7                            |
| 项目名称项目名称                         | ② 数据源名称8                          |
|                                  |                                   |

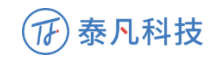

2、选择新数据源,点击下一步

#### 2.1 选择数据源类型

|          | 选择数据源类型             |        |                                                                                                    |            |  | 上—步 |  |
|----------|---------------------|--------|----------------------------------------------------------------------------------------------------|------------|--|-----|--|
|          | TXT                 | EXCEL  | CSV                                                                                                    |            |  |     |  |
|          | 普通关系型               |        |                                                                                                    |            |  |     |  |
|          | My <mark>SQL</mark> | ORACLE | Note that the second second se | TBM<br>DB2 |  |     |  |
|          | 大数据                 |        |                                                                                                    |            |  |     |  |
|          | HIVE                | HBASE  | IMPALA                                                                                                    |            |  |     |  |
|          |                     |        |                                                                                                    |            |  |     |  |
|          |                     |        |                                                                                                    |            |  |     |  |
| 2.1.1 上( | 传数据源                | 文件 (プ  | て本类型                                                                                                    | )          |  |     |  |
|          |                     |        |                                                                                                    |            |  |     |  |
| A        |                     |        |                                                                                                    |            |  |     |  |
|          |                     |        |                                                                                                    |            |  |     |  |
| 上传数据源文件  | 4                   |        |                                                                                                    |            |  |     |  |
| 上传数据源文件  | 选择文件                |        |                                                                                                    |            |  |     |  |
|          | 暑期账单.xlsx           |        |                                                                                                    | 上传成功 🛽 🕲   |  |     |  |
|          |                     |        |                                                                                                    |            |  |     |  |
|          |                     |        |                                                                                                    |            |  |     |  |
|          | -                   | 7      |                                                                                                    |            |  |     |  |

本机选择所选的相应文本类型文件进行上传

2.1.2 配置数据库连接信息(普通关系型/大数据)

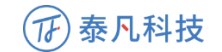

| 配置数据库连      | 接                         | 上一步                                                    |
|-------------|---------------------------|--------------------------------------------------------|
| * 数据源名称     | 请填入数据源名称,长度不得超过20个字符      |                                                        |
| * 主机IP      | 填入数据库所在的IP地址,例如:127.0.0.1 | 温馨提示:                                                  |
| * 数据库端口     | 數据库分配的端口号                 | 建议由IT人员协助您进行配置,几分钟内即可完成。<br>第一步:确定您的数据库服务器固有的IP,且端口有效。 |
| * 用户名       | 连接数据库所需的账号                | 第二步:输入正确的用户名和密码。<br>第三步:点击下一步,连接成功后即可使用。               |
| * 密码        | 连接数据库所需的密码                |                                                        |
| * 数据库名称     | 具体的数据库名称                  |                                                        |
| 所属项目        | 用户使用手册                    |                                                        |
| Step6:      | 选择数据表                     |                                                        |
| (NEBULADATA | 🚔 我的项目 🌚 用户管理             | Subservance ~                                          |
|             |                           |                                                        |

| 王名关绅宗              | 0                  |                    |                    |
|--------------------|--------------------|--------------------|--------------------|
| <b>秋山大師</b> 子      | <u>ч</u>           |                    |                    |
| 全选                 |                    |                    |                    |
| tablenametablename | tablenametablename | tablenametablename | tablenametablename |
| tablename          | tablename          | tablename          | tablename          |
| tablenametablename | tablenametablename | tablenametablename | tablenametablename |
| tablename          | tablename          | tablename          | tablename          |
| tablenametablename | tablenametablename | tablenametablename | tablenametablename |
| tablename          | tablename          | tablename          | tablename          |
| tablenametablename | tablenametablename | tablenametablename | tablenametablename |
| tablename          | tablename          | tablename          | tablename          |
|                    |                    |                    |                    |
|                    |                    |                    |                    |
|                    |                    |                    |                    |
|                    |                    |                    |                    |

选择一个或多个数据表

Step7:设置元数据项

# ⑦ 泰凡科技

# DataMag 用户使用说明书

| 设置元数据项   |        |          |                            |             |    |               |        |   |               |                | Ŀ      | 绿存         |
|----------|--------|----------|----------------------------|-------------|----|---------------|--------|---|---------------|----------------|--------|------------|
| 数据表1 =   | string | ~ string | <ul> <li>✓ stri</li> </ul> | ng 🗸 string | ~  | string $\sim$ | string | ~ | string $\sim$ | string $\sim$  | string | ✓ string ✓ |
| 数据表2 重命名 | ID     | Year     | ≡ Mo                       | nth = City  | =  | SaleCo≡       | ID     | Ξ | Year 📃        | Month $\equiv$ | City   | SaleCo     |
| 数据表3 删除  | 1      | 重命名      | 06                         | 重命名         |    | 880203        | 1      |   | 2018          | 06             | 天津     | 880203     |
| 数据表4     | 2      | 取消删除     | 06                         | 删除          |    | 880203        | 2      |   | 2018          | 06             | 天津     | 880203     |
| 数据表5     | 3      | 2018     | 06                         | 天津          |    | 880203        | 3      |   | 2018          | 06             | 天津     | 880203     |
| 数据表6     | 4      | 2018     | 06                         | 天津          |    | 880203        | 4      |   | 2018          | 06             | 天津     | 880203     |
| 数据表7     | 5      | 2018     | 06                         | 天津          |    | 880203        | 5      |   | 2018          | 06             | 天津     | 880203     |
|          | 6      | 2018     | 06                         | 天津          |    | 880203        | 6      |   | 2018          | 06             | 天津     | 880203     |
|          | 7      | 2018     | 06                         | 天津          |    | 880203        | 7      |   | 2018          | 06             | 天津     | 880203     |
|          | 8      | 2018     | 06                         | 天津          |    | 880203        | 8      |   | 2018          | 06             | 天津     | 880203     |
|          | 9      | 2018     | 06                         | 天津          |    | 880203        | 9      |   | 2018          | 06             | 天津     | 880203     |
|          | 10     | 2018     | 06                         | 天津          |    | 880203        | 10     |   | 2018          | 06             | 天津     | 880203     |
|          |        |          |                            | 共80条 〈      | i. | 2 3 4         | 5      | 6 | 100           | >              |        |            |

说明:

右键点击数据表,对数据表进行重命名/删除操作。

右键点击字段名称,对字段名称进行重命名/删除操作。

已删除字段被标记为红色

右键点击某被逻辑删除的字段,可选择取消删除字段,红色标记消失

Step8:保存元数据项

保存后,根据项目类型(管理驾驶舱或大屏),跳转至对应的仪表盘浏览页面。

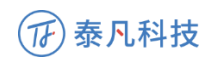

3.3.2 创建已有项目仪表盘/功能项

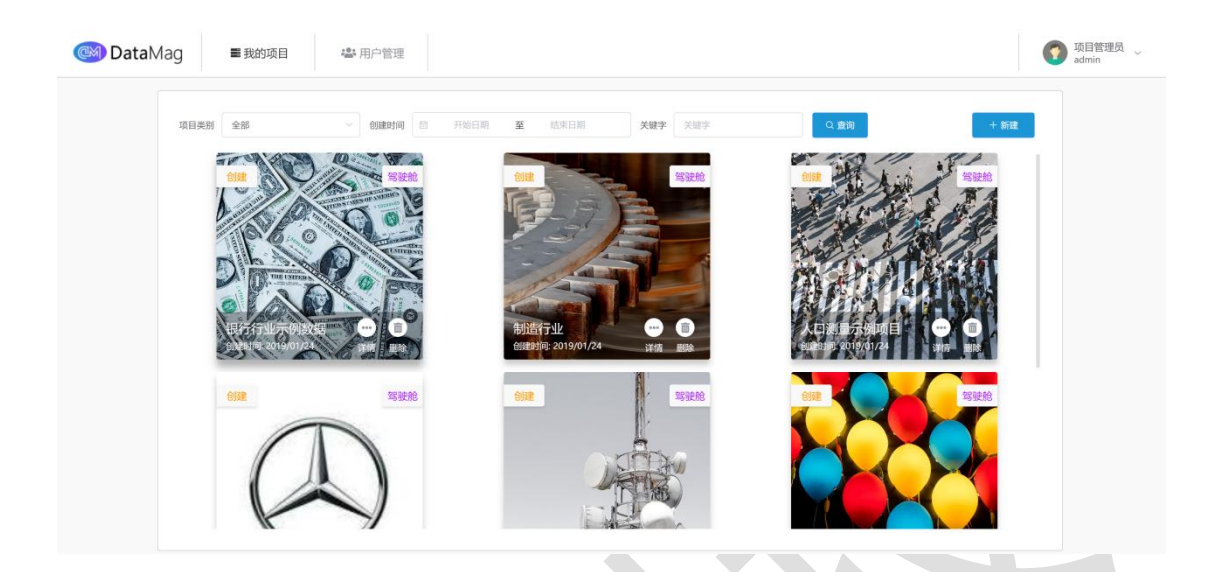

### 点击所建仪表盘进入创建页面

3.3.3 查看已创建项目详情

点击项目下方"详情"按钮。

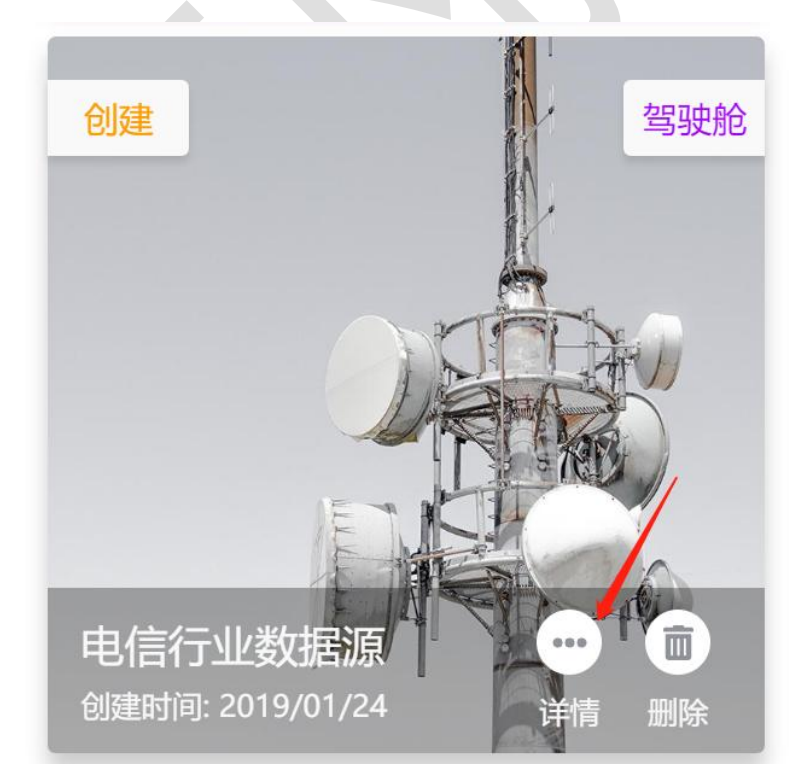

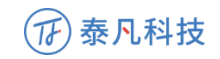

3.3.3.1 已有项目-项目详情信息修改

Step1:进入已有项目详情页

|            | 项目基本   | ·信息 项目;          | 或员   |        |     |                |                       |            | 120    | + 添加数据源 | l    |
|------------|--------|------------------|------|--------|-----|----------------|-----------------------|------------|--------|---------|------|
|            | 项目类别   | 驾驶舱              |      |        |     |                |                       |            |        |         |      |
|            | 项目名称   | 电信行业数据源          |      |        |     |                |                       |            |        |         |      |
|            | 项目描述   |                  |      |        |     |                |                       |            |        |         |      |
|            |        |                  |      |        |     |                |                       |            |        |         |      |
|            | 创建人    | admin            |      |        |     |                |                       |            |        |         |      |
|            | 创建时间   | 2019-01-24 16:48 | 38   |        |     |                |                       |            |        |         |      |
|            | 更新人    | admin            |      |        |     |                |                       |            |        |         |      |
|            | 更新时间   | 2019-02-13 15:31 | 18   |        |     |                |                       |            |        |         |      |
|            | 系统Logo | NOT FOUND        |      |        |     |                |                       |            |        |         |      |
|            | 项目封面   |                  | l.   | 定义封面   |     |                | R.                    | The second | i sa 🕑 |         |      |
| 项目名称       | 电信行业数据 | i i              |      |        |     |                |                       |            |        |         | 7/20 |
| 3. 3. 3. 2 | 2 27   | 有项目              | -项目成 | 员设置    |     | 5              |                       |            |        |         |      |
|            | 项目基本   | 信息 项目。           | 炙风   |        |     |                |                       |            | 返回     | 十 添加数据源 |      |
|            | 协作者    |                  |      | + 3520 | 浏览者 |                |                       |            |        | SHARE   |      |
|            | 用      | 沪名               | 真实姓名 | 操作     |     | 用户名<br>yhsysc2 | <b>真实姓名</b><br>用户使用手册 |            | 浏览范围(功 | 」能项)    |      |
|            |        |                  |      |        |     |                |                       |            |        |         |      |
|            |        |                  |      |        |     |                |                       |            |        |         |      |
|            |        | 1                |      |        |     |                |                       |            |        |         |      |

1、协作者添加/删除

Step1:点击添加按钮添加协作者

还没有项目协作者

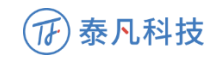

# Step2: 点击删除操作进行协作者删除

2、浏览者添加/删除/浏览范围(功能项)设置

### Step1: 点击编辑浏览者, 弹出编辑框

| 选择用户        |      |      | ×  |   |
|-------------|------|------|----|---|
| 用户名或真实姓名关键字 |      |      | Q  |   |
| ■ 用月        | 白名   | 真实姓名 |    |   |
|             | 暂无数据 |      |    |   |
|             |      | 取消   | 角定 |   |
|             |      |      |    | 4 |

# Step2:

# 勾选需设置用户,点击确定,进行权限分配

#### 3.3.3.3 添加数据源

| 项目基本信息 | 页目成员   |      |         | [      | 返回 + 添加数据源 |
|--------|--------|------|---------|--------|------------|
| 协作者    |        | + 添加 | 浏览者     |        | 编辑浏览者      |
| 用户名    | 真实姓名   | 操作   | 用户名     | 真实姓名   | 浏览范围(功能项)  |
| yhsysc | 用户使用手册 | 删除   | user1   | 演示账户   |            |
|        |        |      | yhsysc2 | 用户使用手册 |            |
|        |        |      |         |        |            |
|        |        |      |         |        |            |
|        |        |      |         |        |            |

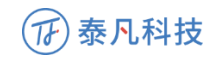

点击"添加数据源"进行添加数据源操作

说明:添加数据源操作见 <u>3.3.1(Step5-Step7)</u>

3.4 图表绘制

3.4.1 图表绘制流程介绍

3.4.1.1 绘制模式选择

| 國家控制 管理驾驶时制作    | fF               |        |       |          |    |                    |
|-----------------|------------------|--------|-------|----------|----|--------------------|
| 新建图表(1) × × +   |                  |        |       |          | 8  | 拖拽模式 國代码模          |
| 十 添加新数据源        | iii <b>2</b> 1): |        | ◎ =行: | ti<br>V  | 保存 | 标准柱状图              |
| Insurance_new01 | 标记:              | < ⊘ 标记 | 筛选:   | iii<br>V |    | 行: 度量1个<br>列: 维度1个 |
|                 |                  |        |       |          | 0  | 第三方图库              |
|                 |                  |        |       |          |    |                    |
|                 |                  |        |       |          |    |                    |
|                 |                  |        |       |          |    |                    |
|                 |                  |        |       |          |    |                    |

绘制模式分为拖拽模式和代码模式两种, 图表绘制页右上角选择绘制模式

拖拽模式: 通过拖拽数据源形成相应图像

代码模式:通过执行 sql 代码生成相应可视化图形

3.4.1.2 拖拽模式流程及操作说明

3.4.1.2.1 流程

Step1: 右侧图库选择所建图表

Step2:根据右侧图形绘制提示,从左侧数据源选择相应数据项

Step3:参照2提示信息将所选数据源按照右上角提示拖至中部相应区域

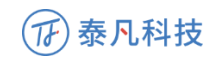

Step4: 生成图表

| 新建图表 × × +                          |              |       |   | 8           | ■ 抱機 <b>模式</b>      | 胡模式      |
|-------------------------------------|--------------|-------|---|-------------|---------------------|----------|
| 十 添加新数据源                            | <b>7</b> 1): | 0 三行: |   | ©<br>∨ (247 | 标准柱状图               |          |
| <ul> <li>Insurance_new01</li> </ul> | 标记:          | 筛选:   |   | Ū.          | 行:度量1个<br>和:维度1个    |          |
| <ul> <li>prpjcommplan</li> </ul>    |              |       |   |             | 7.9- stepse ( ) [ . |          |
| ▼ 维度 ABC                            |              | 1     |   |             | 第三方图库               | ~        |
| CERTITYPE                           |              |       |   | , /         | 饼图                  | >        |
| CERTINO                             |              |       |   | -           | 基础箱型图               | >        |
| POLICYNO                            |              | 3     |   |             | 雷达图                 | >        |
| PAYREFREASON                        | 2            |       |   |             | 热力图                 | >        |
| CLASSCODE                           |              |       |   |             | 散点图                 | >        |
| RISKCODE                            |              |       |   |             | 树图                  | >        |
| APPLICODE                           |              |       | 1 |             | 旭日園                 | >        |
| APPLINAME                           |              |       |   |             | \$774(50)E          | <u> </u> |
| INSUREDCODE                         |              |       |   |             | 11.0/02             | <i>´</i> |
| INSUREDNAME                         |              |       |   |             |                     |          |
| STARTDATE                           |              |       |   |             |                     |          |
|                                     |              |       |   |             |                     |          |

3.4.1.2.2 清除数据

Step1:点击中部字段区域右侧清除按钮,可清除行内所有字段

前列: CERTITYPE

将已拖入对应区域的字段直接拖出区域,可清除相应字段

3.4.1.2.3 筛选数据

Step1:将筛选的一个或多个字段拖入筛选区域;

Step2:选择所需筛选数据;

Step3:点击确认进行筛选;

| Ѿ<br>〜 三行: |          |       |       |   |  | ● 保存     |
|------------|----------|-------|-------|---|--|----------|
| 筛选:        | CERTIT V | /     |       |   |  | Ē<br>∽   |
|            |          | 请输入内容 | 221   | Q |  | <b>(</b> |
|            |          | ● 包含  | ○ 不包含 |   |  |          |
|            |          | 全选    |       |   |  |          |
|            |          | 🗆 1   |       |   |  |          |
|            |          | S     |       |   |  |          |
|            |          |       |       |   |  |          |
|            |          | L     |       |   |  |          |
|            |          |       |       |   |  |          |
|            |          |       | 确定    |   |  |          |

17 泰凡科技

3.4.1.3 代码模式流程及操作说明

Step1: 右侧图库选择所建图表;

Step2: 左侧选择相应数据源, 查看弹窗内表名等数据;

Step3:编写标准 SQL 语句进行选择、查询、分组操作;

Step4: 生成图表;

| * 新建图表 🛛 🗙 🗸 🕂                      |                                |   |          | 副 拖拽模式 🚾 代码模式            |
|-------------------------------------|--------------------------------|---|----------|--------------------------|
| 十 添加新数据源                            | SQL语句                          |   |          | 保存 基础环图                  |
| <ul> <li>Insurance_new01</li> </ul> |                                |   |          | 執行代码<br>執行代码<br>角度: 度易1个 |
| 🔹 prpjcommplan                      |                                |   | <b>\</b> | 7302- 5248 1             |
| ▼ 維度 ABC                            | 3                              |   |          | 第三方图库                    |
| CERTITYPE                           |                                |   |          | 饼图                       |
| CERTINO                             | prpjcommplan - 字段名对照表 🛛 \Theta |   |          | 2 基础箱型图                  |
| POLICYNO                            | prpjcommplan                   |   |          | 雷达图                      |
| PAYREFREASON                        | 维度                             |   |          | 热力图                      |
| CLASSCODE                           | CERTITYPE                      | 3 | 4        | 散点图                      |
| RISKCODE                            | CERTINO                        |   | 1        | 树图                       |
| APPLICODE                           | ROUCENO                        |   |          | 旭日園                      |
| ADDUNANT                            | POLICYNO                       |   |          | 折线图                      |
| APPLINAME                           | PAYREFREASON                   |   |          | 柱状图                      |
| INSUREDCODE                         |                                |   |          |                          |
| INSUREDNAME                         | CLASSCODE                      |   |          |                          |
| STARTDATE                           |                                |   |          |                          |

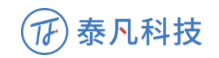

3.4.1.3.1 图表规则

# 见下图:

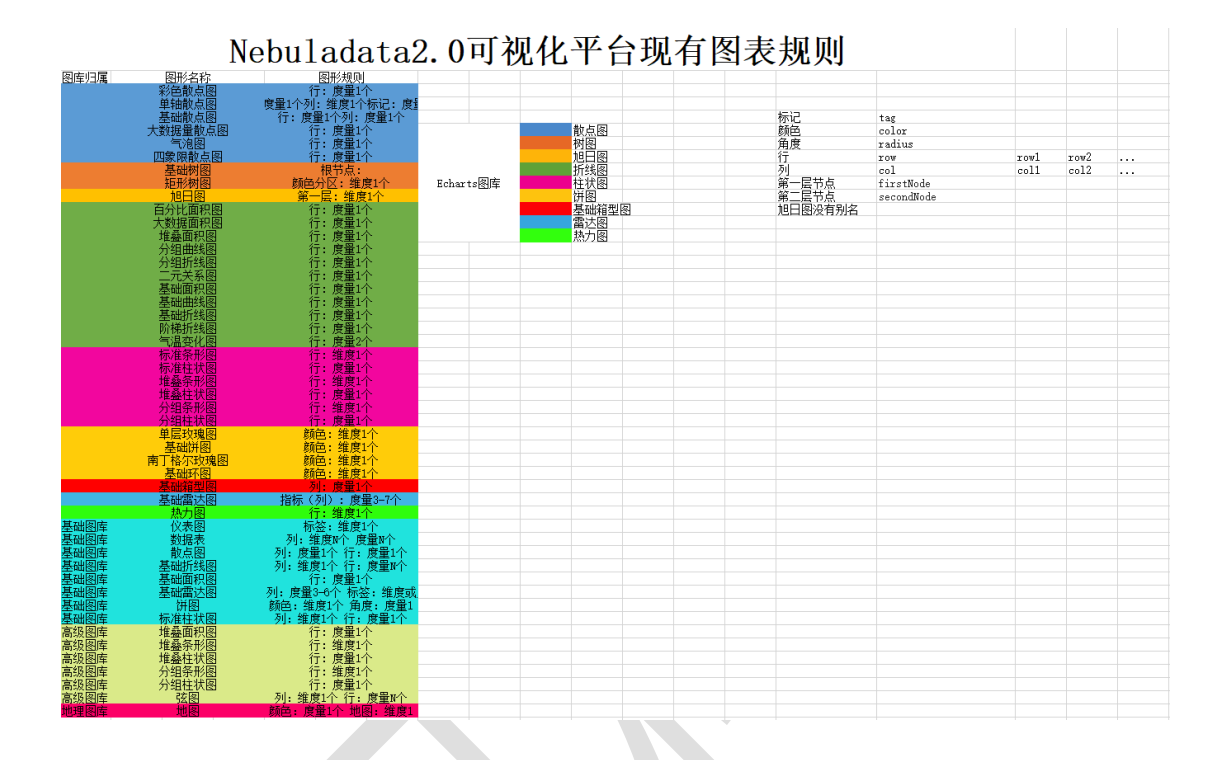

3.4.2 多图表标签页编辑

标签页显示在编辑区域上方,页卡上限为5个,可通过标签页实现多图表编

辑。

| 图表绘制 | I | 管理驾驶舱 | 创作 |      |   |     |   |     |   |            |
|------|---|-------|----|------|---|-----|---|-----|---|------------|
| *图表1 | × | 图表2   | ×  | *图表3 | × | 图表4 | × | 图表5 | × | <b>~</b> + |

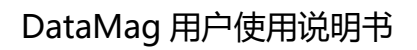

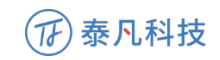

3.4.2.1 添加新页卡

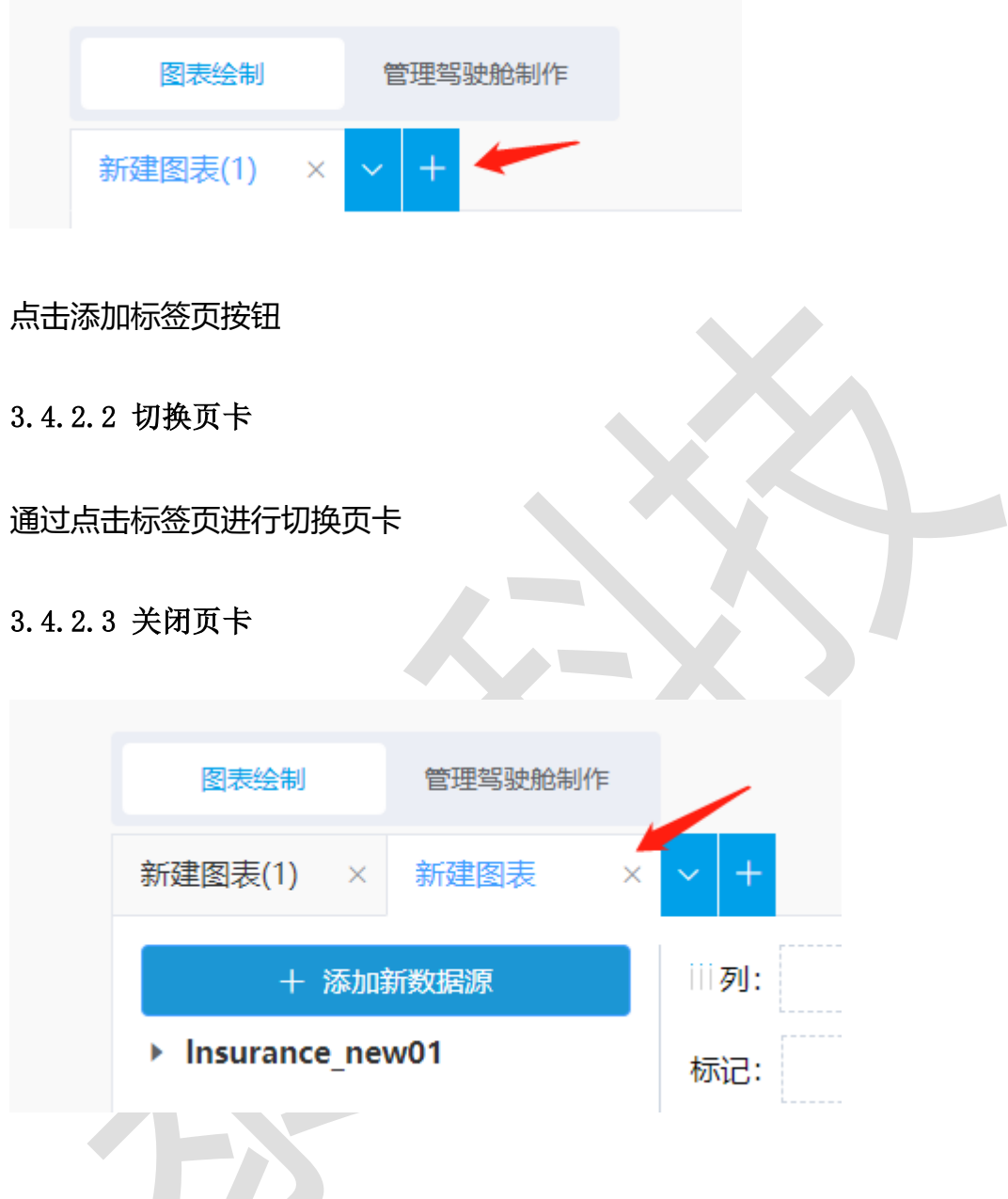

通过点击标签页右侧×按钮关闭当前标签页;

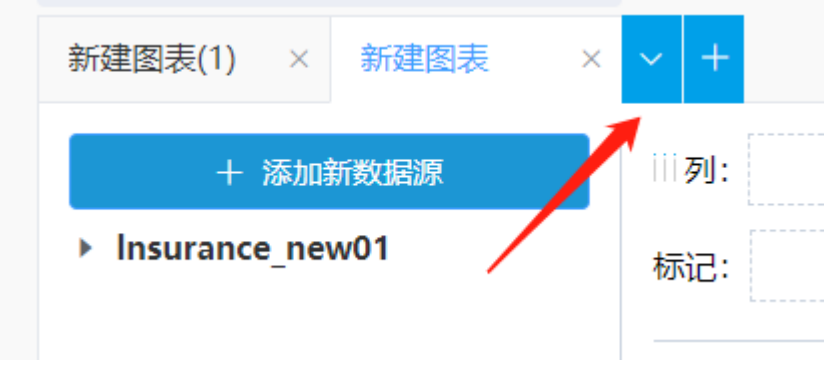

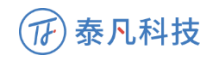

#### 通过点击上图按钮进行关闭当前标签 or 关闭其他标签操作

#### 3.4.3 项目数据管理

可从页面左侧进行数据管理操作

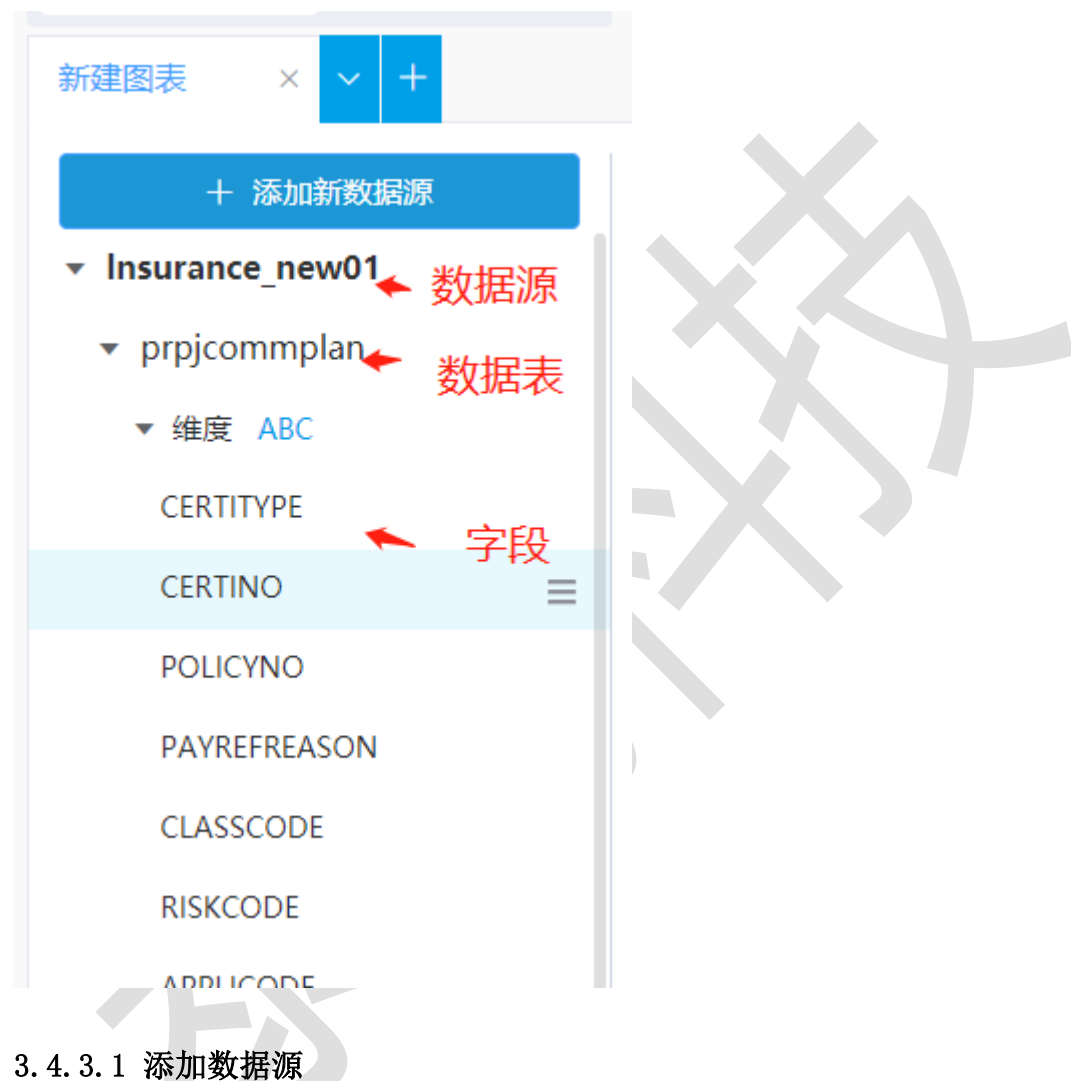

点击添加数据源跳转相应页面添加数据源

3.4.3.2 编辑/删除数据源

Step1: 鼠标置于某个数据源名称上,右侧显示操作菜单图标。

Step2: 鼠标置于操作菜单上,下方显示操作菜单栏,如下图:

Step3:点击编辑数据源进入编辑数据源页面;点击删除数据源出现警示弹

窗,点击确定,删除数据源

Step4:对当前数据源的数据表重新进行选择。

说明:若数据源、数据表或字段发生了变化,而已绘制的图表使用了对应数据,则系统将已有图表删除。

3.4.3.3 重命名/删除数据表

Step1: 鼠标置于某个数据表上,点击右侧菜单图标,出现下图

#### 重命名 删除

Step2: 点击重命名/删除

Step3:点击输入框进行修改编辑/删除数据表

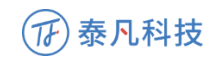

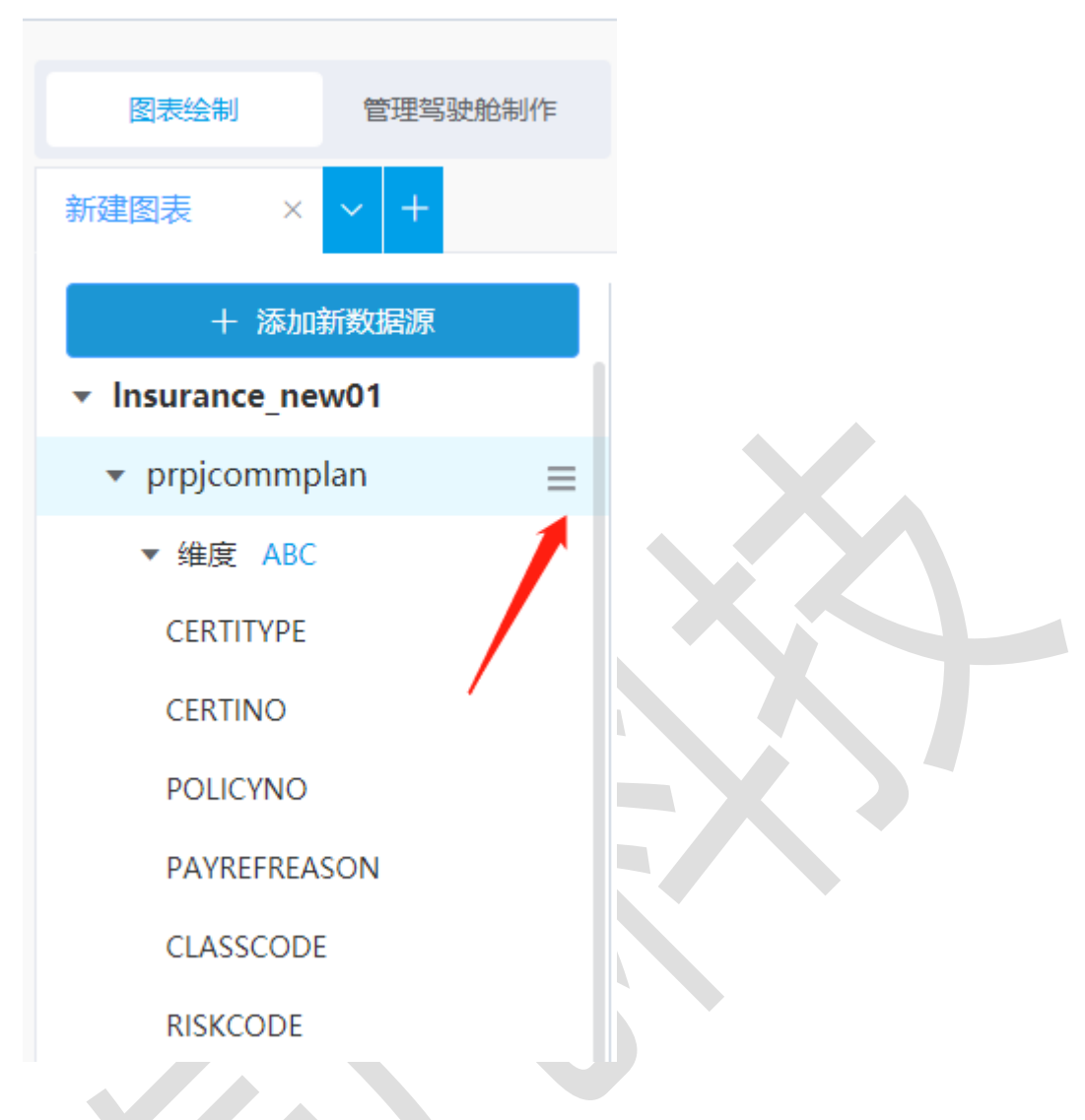

3.4.3.4 重命名/删除字段

Step1: 鼠标置于某个字段名称上,右侧显示菜单图标,鼠标置于菜单图标

上,显示菜单列表,点击"重命名/删除"菜单,如下图:

| 重命名    |
|--------|
| 删除     |
| 转化为度量  |
| 创建分层结构 |
|        |

Step2:修改/删除字段名称

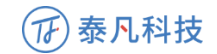

3.4.3.5 维度与度量转化

字段可由维度转化为度量,或由度量转换为维度。

Step1: 鼠标置于某个字段上,右侧显示菜单图标,鼠标置于菜单图标上, 显示菜单列表。

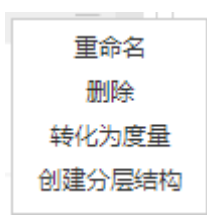

Step2: 点击"转化为度量/转化为维度"菜单。

3.4.4 分层结构设置

说明: 对项目数据字段建立分层结构, 以便实现数据的向上钻取和向下钻

取。分层结构可创建多层,且只能在维度字段中进行创建。

可通过两种方式创建分层结构:拖拽字段创建;菜单创建。

3.4.4.1 拖拽字段创建分层结构

Step1: 将一个字段拖入另一个字段中。弹出创建分层结构窗口,如下图:

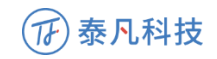

| 创建分层结构   | $\otimes$ |
|----------|-----------|
| 分层结构名称   | 省份,城市     |
| 父级<br>子级 | 省份<br>城市  |
|          | 取消保存      |

说明:父级字段显示第一个选中的字段。自己字段显示拖入的另一个字段。 分层结构名称输入框中默认显示两个字段名称,中间用逗号隔开。

修改分层结构名称,同一个数据表中的分层结构不能重名。

Step2: 点击保存

3.4.4.2 菜单创建分层结构

Step1: 鼠标置于某个字段上,右侧显示菜单图标,鼠标置于菜单图标上,

显示菜单列表,点击"创建分层结构"菜单,如下图:

重命名 删除 转化为度量 创建分层结构

弹出创建分层结构窗口,如下图:

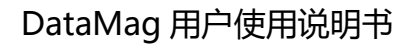

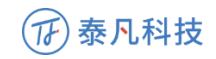

| 创建分层结构 | $\otimes$ |
|--------|-----------|
| 分层结构名称 | 省份,城市     |
| 父级     | 省份        |
|        |           |
|        |           |
|        | 取消保存      |

Step2: 点击保存

3.4.4.3 重命名分层结构

Step1: 鼠标置于某个分层结构上,右侧显示菜单图标,鼠标置于菜单图标

上,显示菜单列表,如下图:

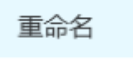

解散分层结构

Step2: 点击"重命名"菜单进行重命名

3.4.4.4 移出分层结构

Step1: 鼠标置于分层结构中的某个末级字段上,右侧显示菜单图标,鼠标 置于菜单图标上,显示菜单列表,如下图:

| 重命名    |   |
|--------|---|
| 删除     | - |
| 转化为度量  |   |
| 移出分层结构 |   |

Step2: 点击"移出分层结构"菜单,将该字段移出分层结构。

3.4.4.5 解散分层结构

Step1: 鼠标置于父级字段/分层结构上,右侧显示菜单图标,鼠标置于菜单

图标上,显示菜单列表,点击"解散分层结构"菜单,

Step2: 系统弹窗提示"此操作将删除该分层结构,是否确认解散?"

Step3:用户点击确认

说明:分层结构中父级字段进行解散操作,该父级字段中所有子级字段移除 分层结构,该父级字段不移出;

对分层结构进行解散操作, 该分层结构中所有字段移出, 并删除该分层结构

3.4.5 图表设置

3.4.5.1 标题/样式修改

Step1: 点击图表右上角按钮进入图表设置

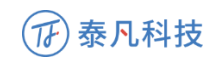

# Step2:点击进行图表内容内容设置

| 图表设置                     |         |           |         |           |                                              |                      |        |           | ×         |
|--------------------------|---------|-----------|---------|-----------|----------------------------------------------|----------------------|--------|-----------|-----------|
| 图表标题                     | 标题      |           |         | 标准柱状图标签   | ✔ 横轴                                         | ± 🗹                  | 纵轴 🗸   | 柱状        |           |
| 字体                       | 微软雅黑    |           | ~ 20号 ~ | ,<br>Mita | 楼向                                           | +                    | 11.5-6 |           |           |
| 对齐                       | = =     | =         |         | MIH       | 1947                                         | д :                  | 771.书四 |           |           |
| 文字颜色                     | #000000 |           | ~       | 基准轴值      |                                              |                      | 大于基准   | 油变色       | ◎ 小于基准轴变色 |
|                          |         |           | -       | 主题颜色      | <ul> <li>主</li> <li>自気</li> <li>前</li> </ul> | <u> </u>             |        |           |           |
|                          |         |           |         | 坐标轴       | x轴                                           | <ul><li>y轴</li></ul> | ~      |           |           |
|                          |         |           |         | 单位设置      | 度量字                                          | 段名称                  |        |           |           |
|                          |         |           |         |           |                                              |                      |        | I         | 取消 确定     |
| 3. 4. 5. 2 イ<br>Step1: 点 | 保存图》    | 表<br>字按钮, | 弹出保存窗   |           |                                              |                      |        |           |           |
| 保存图                      | 脿       |           |         |           |                                              |                      |        | $\otimes$ |           |
| 图表名                      | 称       | 不超过       | 20个字    |           |                                              |                      |        |           |           |
| 选择仪                      | 表盘      | 默认仪       | 表盘      |           |                                              |                      |        | $\sim$    |           |
|                          |         |           |         |           |                                              | _                    |        |           |           |
|                          |         |           |         |           | 取                                            | 肖                    | 保存     | 7         |           |

Step2: 输入图标名称,选择仪表盘,保存

3.5 管理驾驶舱制作

以项目为单位,基于绘制的各个图表,通过仪表盘的方式将多个图表进行汇 总统一展示,便于项目管理者从不同角度掌握项目统计分析结果。可创建多 个仪表盘。

项目管理者可基于已有的仪表盘,将可视化分析结果以功能项的方式进行汇 总整理,以提供给不同的其他用户,从而便于有关领导或业务人员了解该项 目的相关情况,以提供决策参考。可创建多个功能项,每个功能项下可包含 多个仪表盘。

3.5.1 功能项管理

可对功能项进行添加、重命名、删除,可针对指定功能项进行仪表盘的添加和删除。

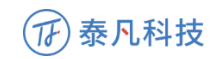

| 图表绘制         | 管理驾驶舱制作 |
|--------------|---------|
| 仪表盘          | 功能项     |
| + 新建         | 功能项     |
| ▼ 功能项示例1     | =       |
| 仪表盘1         |         |
| 仪表盘2         |         |
| 仪表盘3         |         |
| 仪表盘4         |         |
| 仪表盘5         |         |
| 仪表盘6         |         |
| ▶ 功能项示例2     |         |
| ▶ 功能项示例3     |         |
| + 添加已        | 有仪表盘    |
|              |         |
|              |         |
|              |         |
|              |         |
|              |         |
|              |         |
|              |         |
| 3.5.1.1 新建功( | 能项      |
|              |         |

点击新建功能项, 输入名称新建功能项

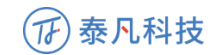

| 新建功能项 |                   | $\otimes$ |
|-------|-------------------|-----------|
| 功能项名称 | 请输入功能项名称,不超过20个汉字 |           |
|       |                   |           |
|       |                   |           |
|       | 取消                | 7         |

#### 3.5.1.2 重命名/删除功能项

鼠标置于某个功能项上,右侧显示菜单图标,鼠标置于菜单图标上,显示菜 单列表,点击"重命名/删除"菜单进行相应操作。

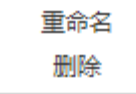

3.5.1.3 添加/删除仪表盘

针对指定功能项,可选择现有仪表盘添加至该项内

Step1:点击添加仪表盘按钮

Step2: 点击添加或搜索添加所需仪表盘

鼠标置于某功能项下某仪表盘名称上,右侧显示删除图标,点击进行删除操 作

3.5.2 仪表盘管理

仪表盘操作按钮界面见下图:

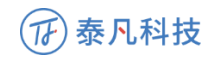

| 图表绘制      | 管理驾驶舱制作      |
|-----------|--------------|
| 仪表盘       | 功能项          |
| + 新建      | 建仪表盘         |
| 默认仪表盘     | ***          |
|           |              |
|           |              |
|           |              |
|           |              |
|           |              |
|           |              |
|           |              |
|           |              |
|           |              |
|           |              |
| + 添加i     | 已有图表         |
| ▲ 编辑仪表盘   |              |
| ◆ 背景设置    |              |
| ■ 巾局设直    |              |
| ● 基础组件    |              |
| ▲ 导出当前仪表盘 | <del>2</del> |
| ▶ 分享当前仪表盘 | 2            |
|           |              |

#### 3.5.2.1 新建仪表盘

系统初始默认创建一个"默认仪表盘",可对"默认仪表盘"进行重命名或删除。也可添加一个新的仪表盘。

### 操作步骤:

Step1: 点击"新建仪表盘"按钮,弹出新建仪表盘窗口,如下图:

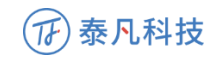

|                   | $\otimes$                        |
|-------------------|----------------------------------|
| 请输入仪表盘名称,不超过20个汉字 |                                  |
|                   |                                  |
| 10/25             | 5                                |
|                   | 请输入仪表盘名称,不超过20个汉字<br>戰消 <b>國</b> |

Step2: 输入仪表盘名称并保存。

3.5.2.2 重命名仪表盘

鼠标放置于某个仪表盘上,右侧显示菜单图标,点击修改进行重命名操作。

| 仪表盘   | 功能项          |
|-------|--------------|
| + 新建  | <b>赴</b> 仪表盘 |
| 默认仪表盘 | ***          |
|       | 修改           |
|       | 删除           |
|       |              |

3.5.2.3 编辑仪表盘

执行"编辑仪表盘"操作, 仪表盘由浏览模式切换到编辑模式, 显示出各编辑菜单或按钮, 可对每个图表的大小、位置、样式、图例显隐等进行设置

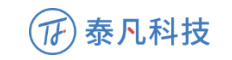

| (NEBULADATA 🚍 👯                                                                                                    | 的项目 總 用户管理 |                     | ogen gel管理员 vername v |
|----------------------------------------------------------------------------------------------------|------------|---------------------|-----------------------|
| 图表绘制 <b>管理驾驶舱制作</b>                                                                                                    |            | 当前项目名称当前项目名称当前项目名称  | 保存                    |
| 仪表盤         辺能両           + 新建収表量         目           ・ 飲人仪発量         目           の未量2         (沢重島3)           (収集島5)         (沢電ら)                                                                                                    |            | 能能够成为QF内U的,相对已被mite |                       |
| <ul> <li>・ 飲人仪表量</li> <li>・ 飲人仪表量</li> <li>・ 飲人仪表量</li> <li>・ 外身出世有能表</li> <li>・ 外身出世有能表</li> <li>・ 外身近日</li> <li>・ 外身近日</li> <li>・ 小月</li> <li>・ 小月</li></ul> |            |                     |                       |

3.5.2.4 删除仪表盘

鼠标置于某个仪表盘名称上,右侧显示菜单图标,鼠标置于菜单图标上,下 方弹出菜单,点击"删除"菜单。系统弹出提示窗口,如下图:

| 提示                                    |           | $\otimes$ |
|---------------------------------------|-----------|-----------|
|                                       |           |           |
|                                       | 0         |           |
|                                       | 确认删除该仪表盘? |           |
|                                       |           |           |
|                                       |           |           |
|                                       | 取消        | 确认        |
| , , , , , , , , , , , , , , , , , , , |           |           |

点击确认,删除仪表盘。

3.5.2.5 导出仪表盘

可将当前仪表盘导出为一张 png 图片。

Step1: 点击"导出当前仪表盘"菜单,弹出文件存储位置设置窗口。

Step2:设置好本次存储位置和文件名称后,点击保存,导出为 png 图片。

Step3:点击取消,关闭文件存储位置设置窗口。

3.5.2.6 分享仪表盘

可将当前仪表盘以链接的形式进行分享。其他用户可以通过分享链接查看该仪表盘内容。

Step1: 点击 "分享当前仪表盘"菜单,弹出链接分享设置窗口,如下图:

| 链接分享 | 8                                            |
|------|----------------------------------------------|
| • 公开 | 不公开                                          |
| 链接   | https://pan.baidu.com/s/1-va5xCulftaDfFwhiwo |
| 访问密码 | sk4y 复制链接及密码                                 |
|      | 关闭                                           |

默认选择"公开"分享方式,系统自动生成链接地址和4位访问密码。

可点击"复制链接及密码"按钮,直接复制信息,粘贴到其他地方使用。

Step2:选择"不公开",下方链接和密码区域变为不可操作状态,无法通过链接访问仪表盘,内容如下图:

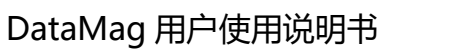

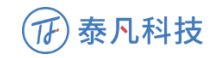

| 链接分享 | ¢                                            | 8 |
|------|----------------------------------------------|---|
| ○ 公开 | <ul> <li>不公开</li> </ul>                      |   |
| 链接   | https://pan.baidu.com/s/1-va5xCuIftaDfFwhiwo |   |
| 访问密码 | sk4y 复制链接及密码                                 | 5 |
|      |                                              |   |
|      | 关闭                                           |   |

Step3: 点击"关闭"按钮,关闭当前窗口。

3.5.2.7 添加图表

可从本项目所有的图表中选择一个或多个加入当前仪表盘中。

Step1: 点击"添加已有仪表盘"按钮,弹出选择仪表盘窗口,如下图所示:

| 选择已有图表                                 | 8  |
|----------------------------------------|----|
| 图表名称关键字                                | Q  |
| □ ┃ ┃                                  |    |
| □ □ □ □ □ □ □ □ □ □ □ □ □ □ □ □ □ □ □  |    |
|                                        |    |
| □□□□□□□□□□□□□□□□□□□□□□□□□□□□□□□□□□□□□□ |    |
| 全选                                     | 取消 |

Step2:通过图表名称关键字搜索或直接选择的方式进行图表选择,选择仪表盘完成添加。

(下)泰凡科技

3.5.2.8 编辑图表

Step1: 仪表盘在编辑状态下,点击图表上方的菜单图标 (),下方显示菜单选项,如下图:

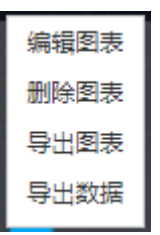

Step2: 点击"编辑图表"菜单,跳转至图表绘制页面对该图表进行编辑。

3.5.2.9 图表样式设置/显示层级设置

图表样式设置:

Step1: 仪表盘在编辑状态下,点击图表右上方的设置图标,弹出图表个性 化设置窗口,如下图:

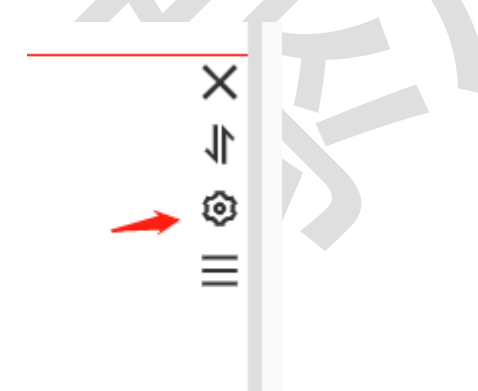

Step2:对图表样式进行相应设置

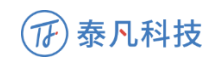

| 图表设置 |         |       |   |      |        |         | C    |
|------|---------|-------|---|------|--------|---------|------|
| 图表标题 | 文字内容    |       |   | 图表属性 |        |         |      |
| 字体   | 宋体      | ~ 14号 | ~ | 显示   | 横轴标注   | 纵轴标注    | 柱状标注 |
| 讨齐   |         | =     |   | 主题颜色 | • 主题方案 |         | ~    |
| 文字颜色 | #00a0e9 |       |   |      | ○ 自定义  | #00a0e9 |      |
| 颜色   |         |       |   | 单位设置 | 人数     | 请填写     |      |
|      |         |       | ۲ |      |        |         |      |
|      |         |       |   |      |        |         |      |
|      |         |       |   |      |        | (       |      |

可对图表和所有组件的显示层级进行设置,以保证最佳显示效果。背景始终 位于最底层。

图表层级设置

Step1: 仪表盘在编辑状态下,点击图表或组件上方的图层设置图标 (1), 下方显示图层设置菜单,如下图:

| 置于顶层 |
|------|
| 上移一层 |
|      |
| 卜移一层 |

Step2:对图表层级进行相关设置操作。

⑦ 泰凡科技

3.5.2.10 删除图表

在仪表盘中,可将指定图表移除

Step1: 仪表盘在编辑状态下,点击图表上方的删除图标,或者点击菜单图标,下的"删除图表"菜单,系统弹出确认提示框,如下图:

| 提示 | 8     |  |
|----|-------|--|
|    | 2表盘?  |  |
|    | 取消 輸入 |  |

Step2: 点击"确认"按钮,将图表移除当前仪表盘,关闭窗口,仪表盘刷新。

3.5.2.11 导出图片/导出数据

Step1: 仪表盘在编辑状态下,点击图表上方的菜单图标 ,下方显示菜单选项,如下图:

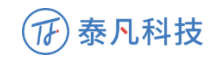

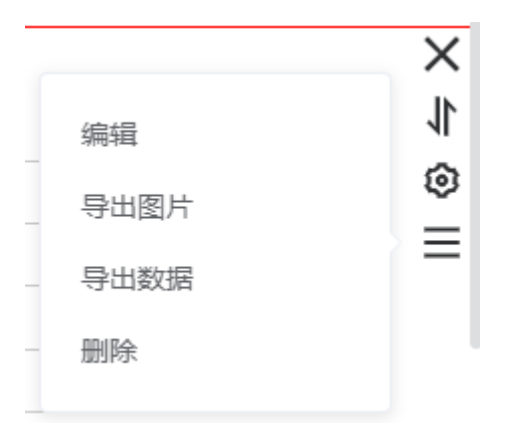

Step2:点击导出图片/导出数据,选择保存地址,进行导出操作

3.5.3 背景设置

有三种背景设置方式: 推荐背景、自定义背景、自定义颜色

推荐背景:

Step1: 点击"背景设置"菜单,弹出背景设置窗口,如下图:

| 推荐背景 | 自定义背景 | 自定义颜色 | ×     |
|------|-------|-------|-------|
|      |       |       |       |
|      |       |       |       |
|      |       |       |       |
|      |       |       | 取消 确定 |

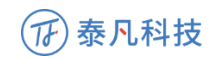

Step2:选择背景,确认更换背景

#### 自定义背景:

Step1: 点击选择图片,选择所需上传背景

### Step2:确认选择背景

| Step2:确认选择背景      |       |
|-------------------|-------|
| 推荐背景 自定义背景 自定义颜色  | ×     |
| 本地上传              | 已上传背景 |
| 建议最小分辨率为1920*1080 |       |
| 选择图片              |       |
|                   | 取消 确定 |
|                   |       |

自定义颜色:

选择颜色类型及颜色,确认背景

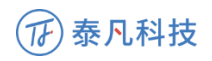

| 推荐背景 | 自定义背景 | 自定义颜色 |  |  |    | ×  |
|------|-------|-------|--|--|----|----|
| 颜色类型 | 单色    | ~     |  |  |    |    |
| 背景颜色 |       |       |  |  |    |    |
|      |       |       |  |  |    |    |
|      |       |       |  |  |    |    |
|      |       |       |  |  |    |    |
|      |       |       |  |  |    |    |
|      |       |       |  |  |    |    |
|      |       |       |  |  | 取消 | 确定 |
| 1    |       |       |  |  |    |    |

3.5.4 布局设置

针对当前仪表盘,可对其中所有图表的布局进行设置,包括自定义布局与自动布局两种方式。

点击"布局设置"菜单,右侧展开显示布局类型,如下图:

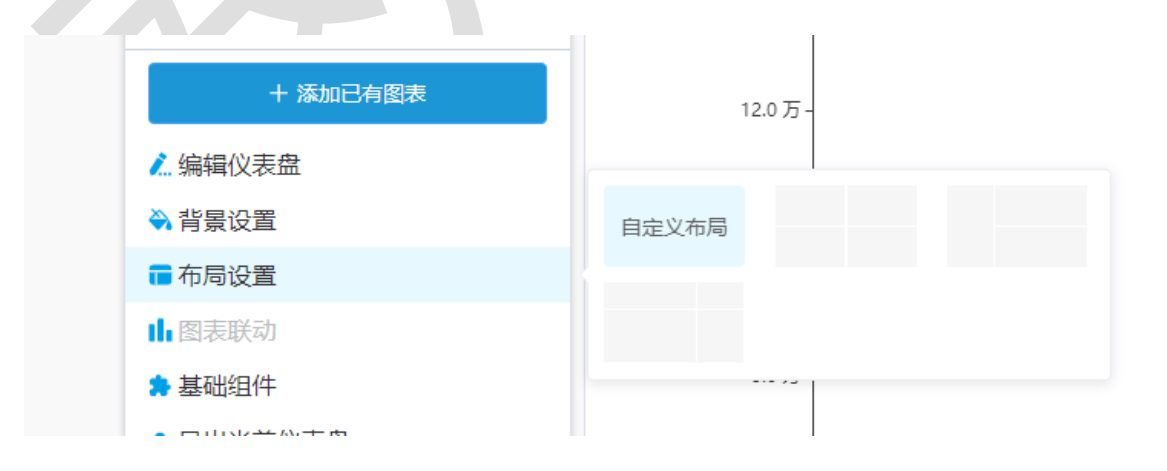

自定义布局: 通过拖动图表进行设置

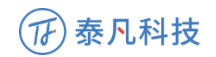

自动布局:点击选择布局样式,系统按样式自动布局

3.5.5 图表联动设置

图表联动:通过设置联动关系,完成多个图表数据互动。

点击图表联动进行设置,如图:

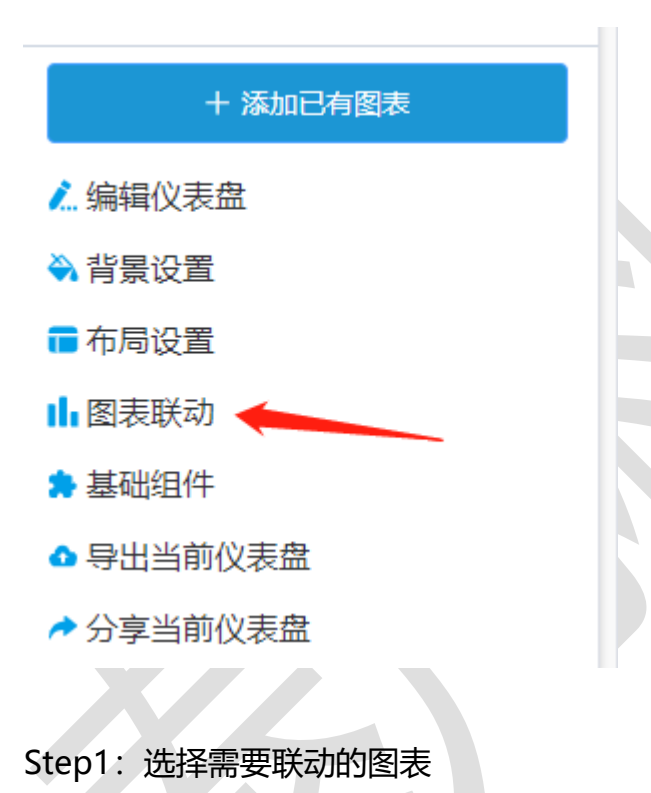

45

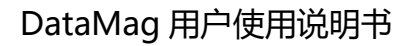

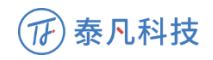

| 提示                                                                                                    |                               | × |
|----------------------------------------------------------------------------------------------------|-------------------------------|---|
| <ul> <li>业绩走勢图</li> <li>业务人员…</li> <li>业务人员…</li> <li>业务人员…</li> <li>业务人员…</li> <li>业务人员…</li> <li>●●●●●</li> <li>●●●●</li> <li>●●●●</li> <li>●●●●</li> <li>●●●●</li> <li>●●●●</li> <li>●●●●</li> <li>●●●●</li> <li>●●●●</li> <li>●●●●</li> <li>●●●●</li> <li>●●●●</li> <li>●●●●</li> <li>●●●●</li> <li>●●●●</li> <li>●●●●</li> <li>●●●●</li> <li>●●●●</li> <li>●●●●</li> <li>●●●</li> <li>●●●</li> <li>●●●</li> <li>●●●</li> <li>●●●</li> <li>●●</li> <li>●●●</li> <li>●●●</li> <li>●●●</li> <li>●●</li> <li>●●</li>     &lt;</ul> | W续走勢图 X<br>W客人员… X<br>W客人员… X |   |
|                                                                                                    | 取消确                           | 定 |

Step2: 拖拉选择联动方式,从一个图拖向另一个图,建立两图的联动关系

#### Step3:点击实线选择需要联动的数据

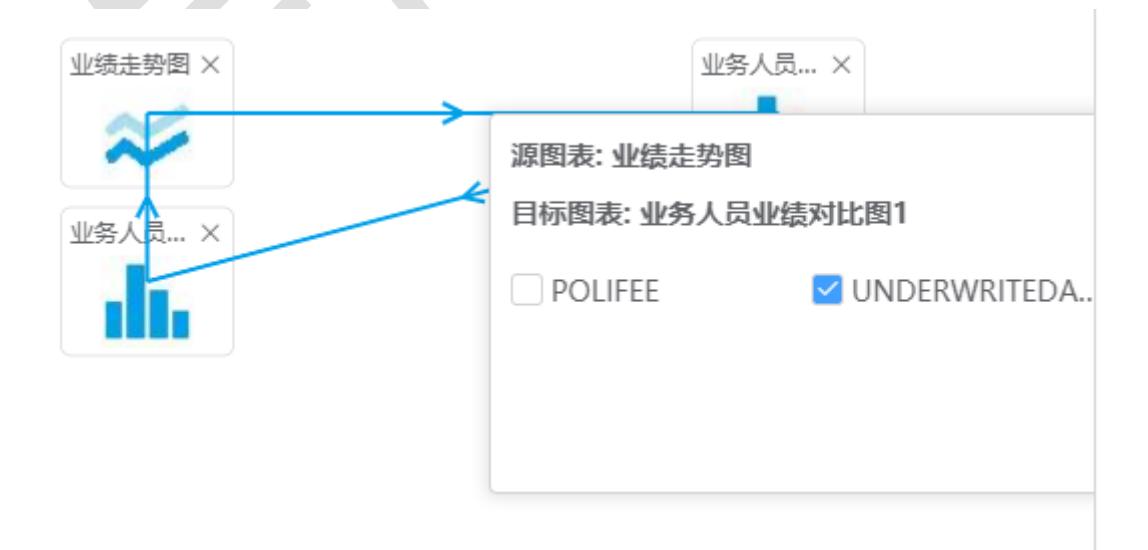

#### Step4:确认联动关系

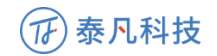

3.5.6 基础组件

点击"基础组件"菜单,右侧展开显示组件类别菜单,如下图:

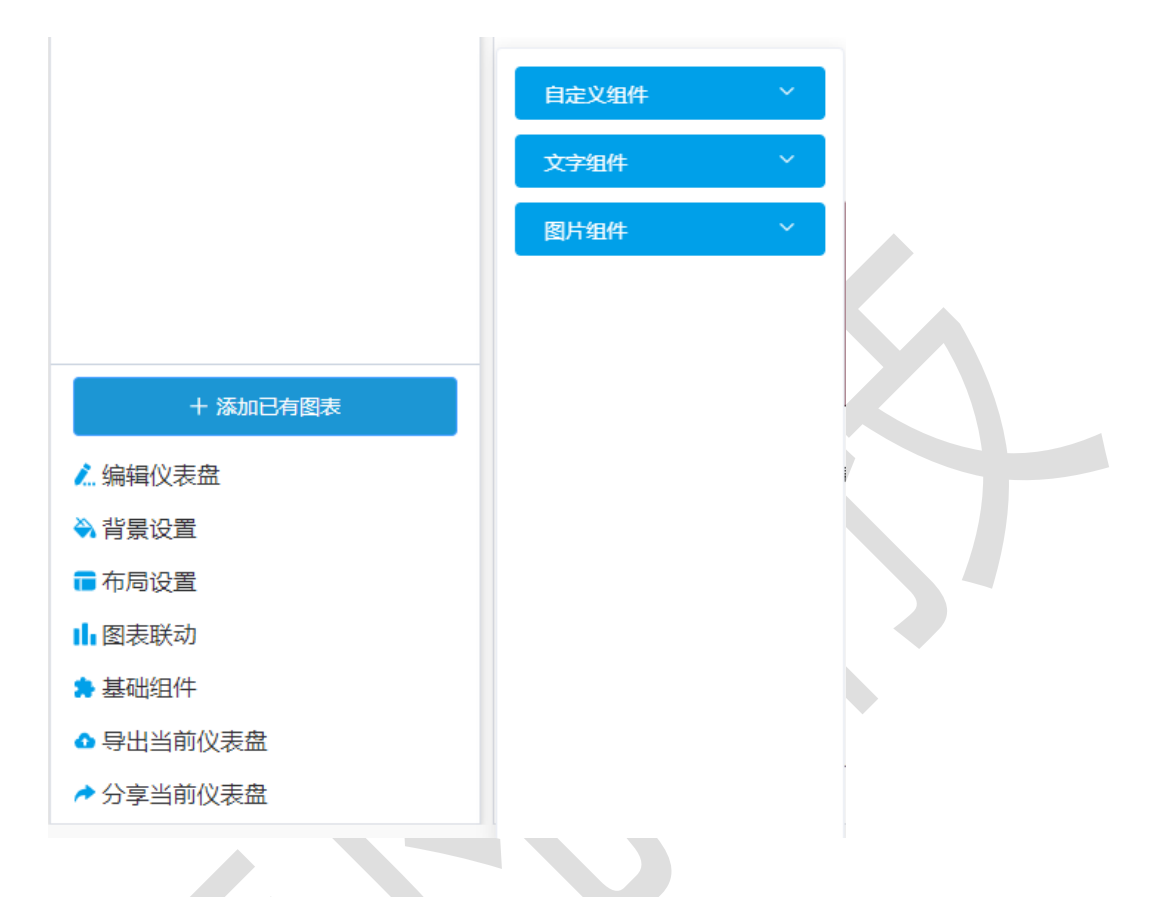

3.5.6.1 添加组件/删除组件

点击添加自定义组件,本地选择图片;点击已添加图片添加图片组件;

点击添加文字组件,选择文字组件样式;

点击添加图片组件,选择图片组件;

鼠标放置组件上,点击组件右上角×,点击删除按钮删除组件。

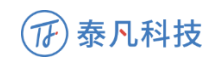

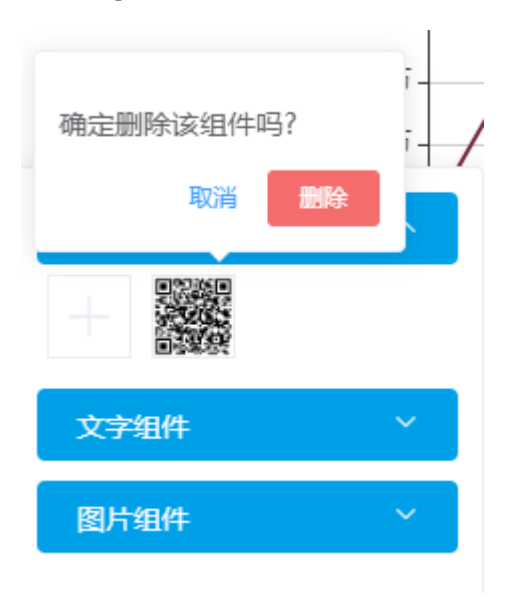

3.5.6.2 移动组件

仪表盘处于编辑状态,鼠标置于组件中时,点击鼠标左键不放,拖动组件移动。

3.5.6.3 组件样式编辑

Step1: 鼠标放置组件上,点击设置按钮

Step2: 组件样式设置

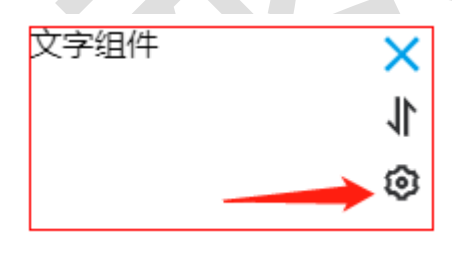

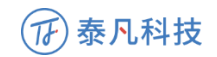

| 组件设置 |      |       | ×  |  |
|------|------|-------|----|--|
| 字体   | 微软雅黑 | ~ 16号 | ~  |  |
| 文字颜色 | #000 | ~     |    |  |
|      |      | 取消    | 确定 |  |

3.6 大屏制作

大屏项目的管理与管理驾驶舱的管理模式类似,区别在于大屏项目只有一个 仪表盘。

在对大屏项目的仪表盘进行管理前,需先设置大屏的分辨率,系统将按照该 分辨率等比放大或缩小,在界面中提供等比大小的区域进行图表布局。

| 國表給制 管理修就能制作     | 数字大屏项目模板            |  |
|------------------|---------------------|--|
| 大屏尺寸 1920*1080 > |                     |  |
| 显示比例 100%        |                     |  |
| + 漢加已有能家         |                     |  |
| ▲ 编辑仪表盘          |                     |  |
| ◆ 背景设置           |                     |  |
| 山田表联动            |                     |  |
| ≱基础担件            |                     |  |
| ▲ 导出当前仪表盘        |                     |  |
| ★ 分享当前仪表盘        |                     |  |
|                  | 还没有图表,点击立即开始 + www. |  |
|                  |                     |  |
|                  |                     |  |
|                  |                     |  |

3.6.1 大屏尺寸设置/显示比例设置

默认宽高像素为 1920\*1080, 可点击进行设置

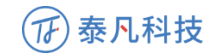

| 大屏尺寸 | 1920*1080 > |
|------|-------------|
| 显示比例 | 50%<br>     |

点击横条自定义选择显示比例

3.6.2 添加图表/编辑图表

与管理驾驶舱制作的该功能与操作一样,详见"3.5.2.7添加图表、3.5.2.8 编辑图表"

3.6.3 图表样式设置/显示层级设置

图表样式设置、显示层级设置与管理驾驶舱的该功能与操作一样。详见 "3.5.2.9 图表样式设置"。

3.6.4 删除图表

与管理驾驶舱的该功能与操作一样。详见"3.5.2.10删除图表"。

3.6.5 编辑仪表盘

与管理驾驶舱的该功能与操作一样。详见"3.5.2.4 编辑仪表盘"。

3.6.7 背景设置

与管理驾驶舱的该功能与操作一样。详见"3.5.3 背景设置"。

3.6.8 布局设置

与管理驾驶舱的该功能与操作一样。详见"3.5.4 布局设置"。

# 〒 泰凡科技

3.6.9 图表联动设置

与管理驾驶舱的该功能与操作一样。详见"3.5.5图表联动设置"。

3.6.10 基础组件

与管理驾驶舱的该功能与操作一样。详见"3.5.6 动态组件"。

3.6.11 导出大屏

与管理驾驶舱的"导出仪表盘"功能与操作一样。详见"3.5.2.11 导出仪表盘"。

3.6.12 分享大屏

与管理驾驶舱的"分享仪表盘"功能与操作一样。详见"3.5.2.6分享仪表盘"。

3.7 查看系统日志

与超级管理员查看系统日志操作一致,详见"2.3查看系统日志"。

# 4 普通用户

4.1 登录/退出登录/修改秘密

操作同项目管理员对应功能, 详见"3.1登录/退出登录/修改密码"。

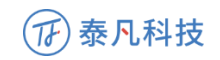

4.2 浏览仪表盘

可浏览项目管理员设置好的可查看的仪表盘。

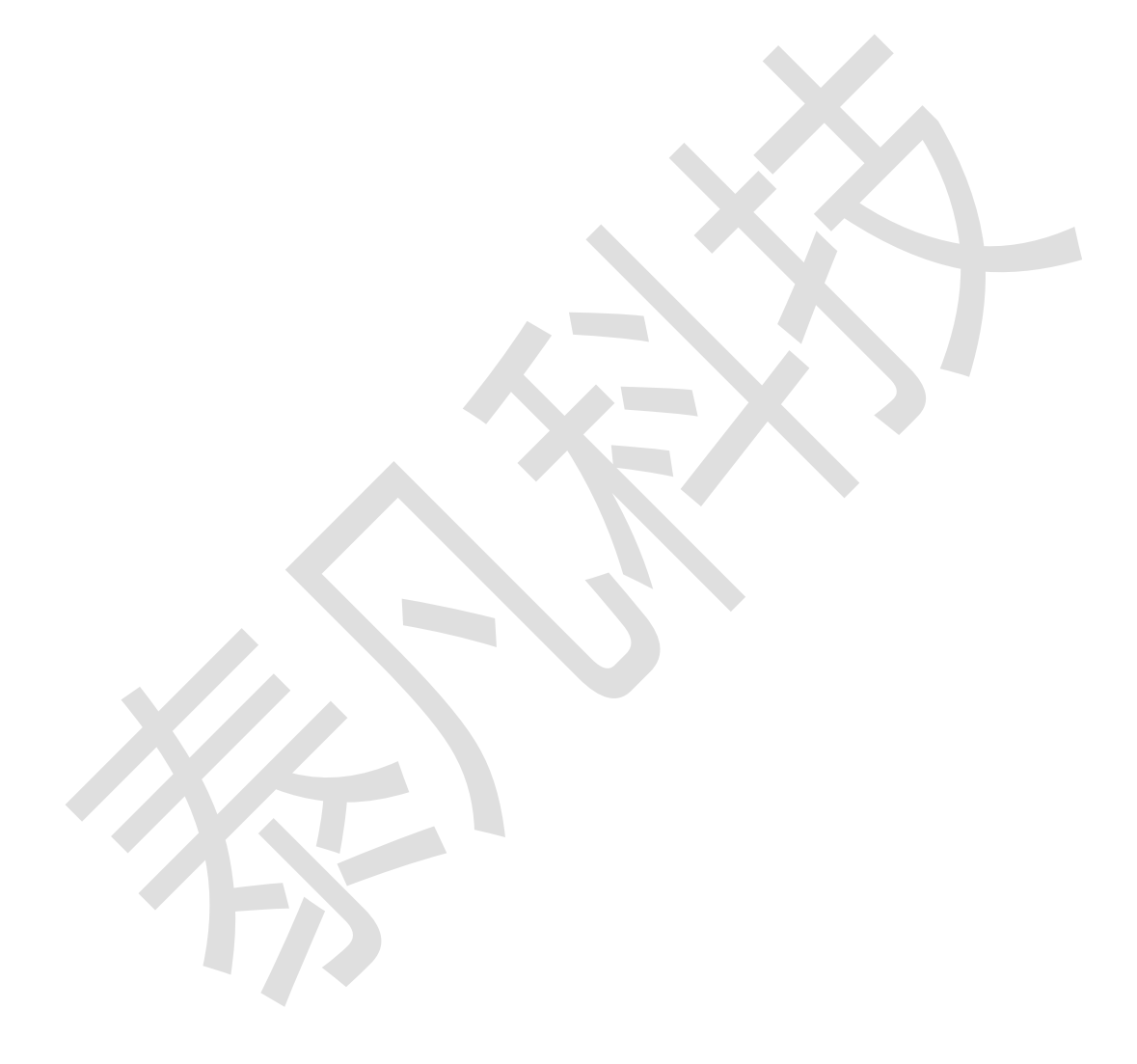